## How to access information on Ebridge

This how you can retrieve you permit and final paperwork.

The Ebridge program allows you to look up OSTDS permits

## To access the program, you must follow the instructions below:

Step One: Go to www.ebridge.com

Step Two: Press customer log in

Step Three: Enter Username, password and file cabinet

Username is: Public Password is: santarosa File Cabinet: Santa Rosa DOH

Step Four: Press *retrieve* 

Step Five: You can look up the address you want You can search in any one of the categories Please do not fill in every category - just pick one and press enter – then you can look up your permit paperwork.

If you still need help – please call 1-850-983-5275 or email us at <u>ehealth@flhealth.gov</u>